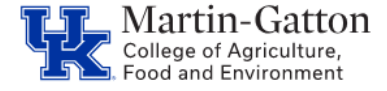

# **Business QRG** – Terminal Vacation Entry

Individuals who occupy a leave accruing position, upon leaving UK in good standing, may receive a terminal vacation pay out on the last pay statement per policy 81. After determining that a terminal vacation should be processed, HR Time Administrators would utilize infotype 416 in SAP transaction PA30 to record the payout for staff/faculty, or infotype 2010 to record the payout for post-doctoral scholars.

Center

<Scroll to page 3 for Post Doc Scholar Entry Information>

### **Staff and Faculty**

#### **Prior to Entry (Staff and Faculty)**

- Verify that the employee has entered all leave requests, and that those requests have been • approved/posted to SAP. It may be helpful to run the zhr\_leaveusage report
- After all leave requests have been approved/posted, run Z TIMERPT to verify current vacation balances.

Note: For faculty who separate mid-fiscal year, please calculate the prorated vacation allotment.

#### Making the Entry (Staff or Faculty)

- Access SAP transaction **PA30**, and select the UK Time Data tab.
- Select the **0416 infotype**.
- Enter the pay out date (this should be the last employment date please do not use the separation date) before selecting the create button. It is very important that you enter the date, so that only quotas that have not expired prior to that date display.
- Select the create icon, and the type of payout you wish to enter.

| EE group                         | A                        | Staff            | Pers.area    | 1         | 1000     | Main Campus              |
|----------------------------------|--------------------------|------------------|--------------|-----------|----------|--------------------------|
| subgroup 03 Exempt Monthly Pers. |                          | Pers. suba       | rea          | 0001      | 1 Reg FT |                          |
| UK Personal Dat                  | a                        | UK Payroll Data  | UK Bene      | fits UK ( | Organiz  | izational Data UK Time D |
| Infotype text                    |                          |                  | s            | Period    | 8        |                          |
| Planned Working                  | Tim                      | ie (0007)        | v 🖻          | Period    |          | -                        |
| Basic Pay (0008)                 |                          |                  | v -          | From      | 12/3     | /31/2016 To              |
| Absences (2001)                  |                          |                  | -            | ○ Today   |          | O Curr.week              |
| Attendances (200                 | 02)                      |                  | ~            | OAII      |          | O Current month          |
| Absence Quotas                   | (200                     | 16)              | ~            | O From c  | urr.dat  | ate OLast week           |
| Employee Remun                   | nera                     | tion Info (2010) |              | O To Cur  | rent Da  | Date OLast month         |
| Quota Correction                 | Quota Corrections (2013) |                  |              | OCurren   | t Perio  | od OCurrent Year         |
| Time Quota Com                   | pen                      | sation (0416)    | × .          |           | Ch       | hoose                    |
| Direct selection                 |                          |                  |              |           |          | ·····                    |
| Infotype                         |                          | Time Quota Comp  | ensation (0· | 416) 57   | A AY     | ACE Vac payout exempt    |

Last updated: 12/13/21

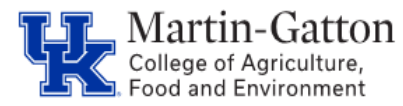

# **QRG – Terminal Vacation Entry**

• Click <u>Manual compensation</u> and enter the number of hours you wish to pay out against each line. The column with the header <u>Rem</u> shows how much quota is available for each line.

| Start 12/31/20                                                                                                    | 16                                      |                | -      |         | -        | -  | -            | 1                        |                     |         |
|----------------------------------------------------------------------------------------------------|-----------------------------------------|----------------|--------|---------|----------|----|--------------|--------------------------|---------------------|---------|
| Corp. nettod                                                                                                    | VACE Vac payout event                   | xt             |        |         |          |    |              |                          |                     |         |
| Compensation specifications<br>Automatic compensation<br>@ Manual compensation<br>Time quota type<br>Compensation rule<br>No. to compensate | 00<br>000<br>0.00000<br>Dio not account |                | -      |         |          |    |              |                          |                     |         |
| Absence quotas                                                                                                    | Entt.                                   | Unit           | Corro. | Rem.    | WT Anost | ûm | Deduction fr | Deduction to             | Autontr             | -       |
| 01Vacation<br>01Vacation                                                                                                    | 160.08000                               | Hours<br>Hours | 53.20  | 76.4000 |          |    | 07/31/2015   | 06/30/2017<br>06/30/2018 | 0000000012919122006 | Heat of |

• Save your entries.

<u>Note</u>: The terminal vacation hours cannot exceed the employee's yearly accrual amount. To access the employee's current accrual rate access the <u>Accrual tab</u> via <u>PT50</u>

**Pro tip** - Prior to the payroll final, run PC00\_M10\_CEDT (remuneration statement), to ensure that the payout is appearing correctly.

<Continue to page 3 for Post-Doctoral Scholar Entry>

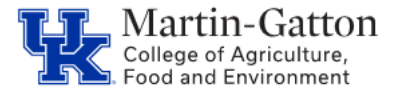

### **Post-Doctorial Scholars**

#### Prior to Entry (Post-Doctoral Scholars)

• Verify that the employee has submitted all leave requests, and that those have been recorded in the department's Post-Doctoral Scholar leave tracking database/spreadsheet.

<u>Note</u>: For Post-Doctoral Scholars who separate <u>mid-fiscal year</u>, please calculate the <u>prorated</u> vacation allotment.

#### Making the Entry (Post Doc Scholars)

 Access SAP transaction <u>PA30</u>, locate the employee, key <u>infotype 2010</u>, and select the "create" icon.

| Maintain    | HR Master Dat           | a             |
|-------------|-------------------------|---------------|
|             |                         |               |
| Person ID   | XXXXXXXX                | Pers          |
|             |                         |               |
|             |                         |               |
|             |                         |               |
| UK Person   | al Data UK Payroll Dat  | a UK Benefits |
|             |                         |               |
| Infotype te | ×t                      | St F          |
| Planned W   | orking Time (0007)      |               |
| Basic Pay ( | 0008)                   |               |
| Absences (  | 2001)                   |               |
| Attendance  | s (2002)                |               |
| Absence Q   | uotas (2006)            |               |
| Employee I  | Remuneration Info (2010 |               |
| Quota Corr  | ections (2013)          |               |
| Time Ouot   | Compensation (0416)     |               |

- The start date would be the employee's last day worked.
- The "wage type" would be <u>3805</u>.
- Enter the number of hours to compensate in the "number" field.
- Select "hours" as the "unit."
- Save your entry.

Note: The terminal vacation hours cannot exceed the employee's yearly accrual amount.

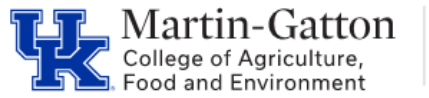

## Business Center

## **QRG** – Terminal Vacation Entry

| Create Er                      | nple           | ovee  | Rem     | uner        | ation Info       | (2010  | 0)   |  |
|--------------------------------|----------------|-------|---------|-------------|------------------|--------|------|--|
| 🗐 🗐 🚨 🔲 Personal work schedule |                |       |         |             | Activity allocat | ion Co | Cost |  |
| Person ID                      | 0000           |       | ii      |             | Pers.Assgn       | 0000   |      |  |
| Personnel No                   |                | C 100 | 2       |             | Name             |        |      |  |
| EE group                       | A              | Staff |         |             | Personnel ar     | 1300   |      |  |
| WS rule                        | FI1C 06/12/201 |       | 8 h/d · | 40 h/       | SSN              | -      |      |  |
| Date                           |                |       | 14      |             |                  |        |      |  |
|                                |                | -     | +1      | _           |                  |        |      |  |
| Remuneration                   | inro           |       |         | 2005        |                  |        |      |  |
| wage type                      |                |       |         | 3805        |                  |        |      |  |
| Number of ho                   | urs            |       |         |             |                  |        |      |  |
| Number/unit                    |                |       |         | 120 / Hours | s                |        |      |  |
| Amount                         |                |       |         |             |                  |        |      |  |

• Prior to the payroll final, run PC00\_M10\_CEDT (remuneration statement), to ensure that the payout is appearing correctly.

#### **Resources**

HR Policy 81.0: Terminal Vacation PayHR Policy 12.0: Separation from EmploymentHR Policy 87.0: Conversion of Temporary Disability LeaveAdministrative Regulations 3:6 Faculty Assignment & Vacation Leave PolicyAdministrative Regulations 5:1 Policies and Procedures on PostdoctoralScholars Separation Sheet & Exit ChecklistsTDL To Vacation Retirement Leave Conversion Form